# The European Commission's Knowledge Centre for Bioeconomy

Basic instructions for TIM users, specific to Knowledge Centre for Bioeconomy (KCB)

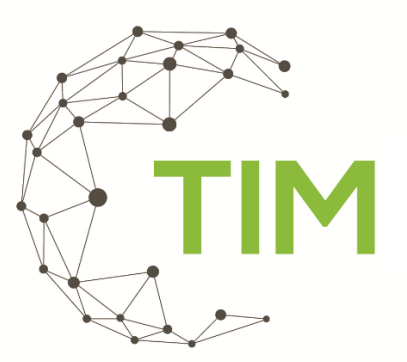

The TIM visualisations made available through the Knowledge Centre for Bioeconomy platform refer to projects funded by the EU's framework programmes, with specific relevance to the bioeconomy domain. Raw data are retrieved from the <u>CORDIS</u> database by the Tools for Innovation Monitoring System (TIM).

In the following documentation, the general terms "documents" and "organisations", refer to:

**documents**: projects from the CORDIS database

organisations: beneficiaries of EU Framework programmes' grants

This manual relates to the visualisations of EU-funded projects available on the Knowledge Centre for Bioeconomy platform:Research projects on agricultural biomassResearch projects on fisheries and aquaculture biomassResearch projects on forestry biomassResearch projects on the application of LCA in bio-based productsResearch projects on algae biomassResearch projects on the application of LCA in bio-based products

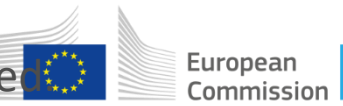

In the following slides the use of the dashboard and the information in the different views/tiles is explaine 🥨

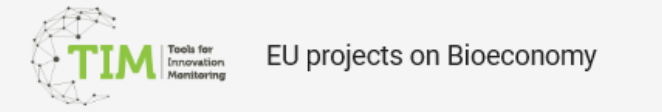

#### Dataset

EU Projects Forestry Biomass

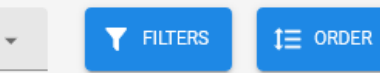

Projects per organisation

**()** 11

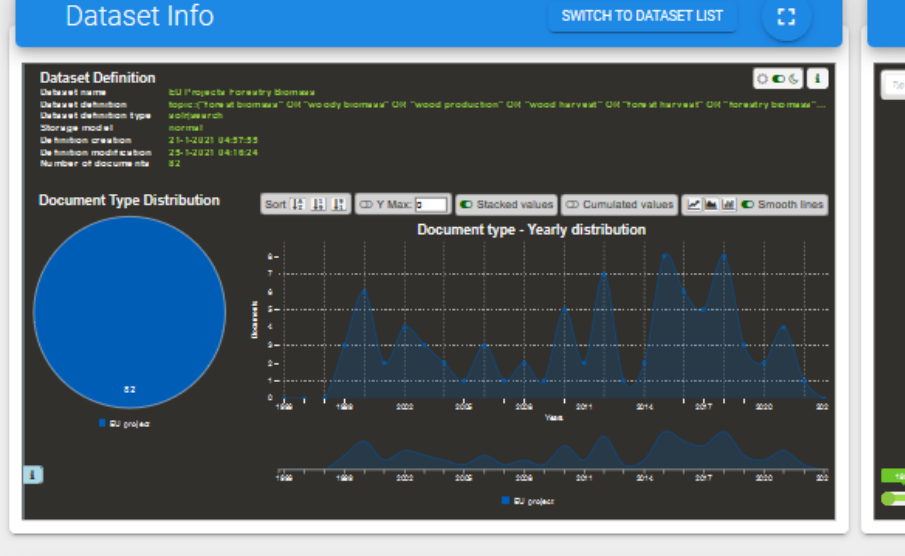

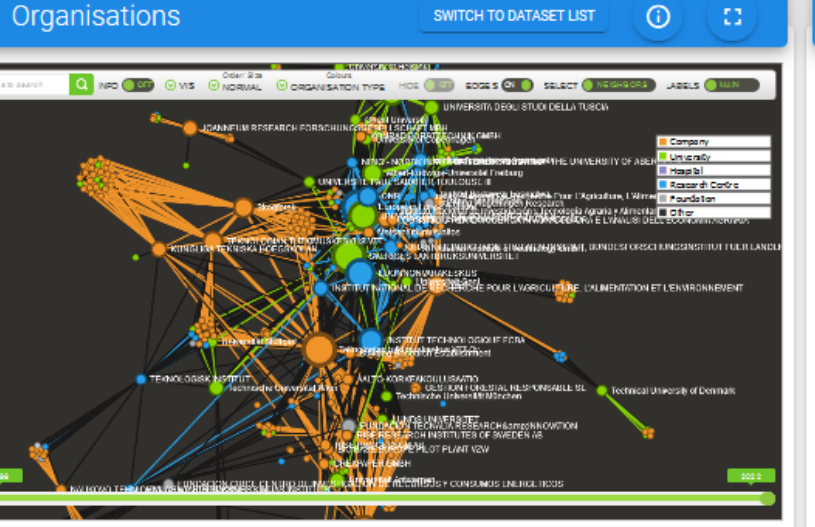

SWITCH TO DATASET LIST

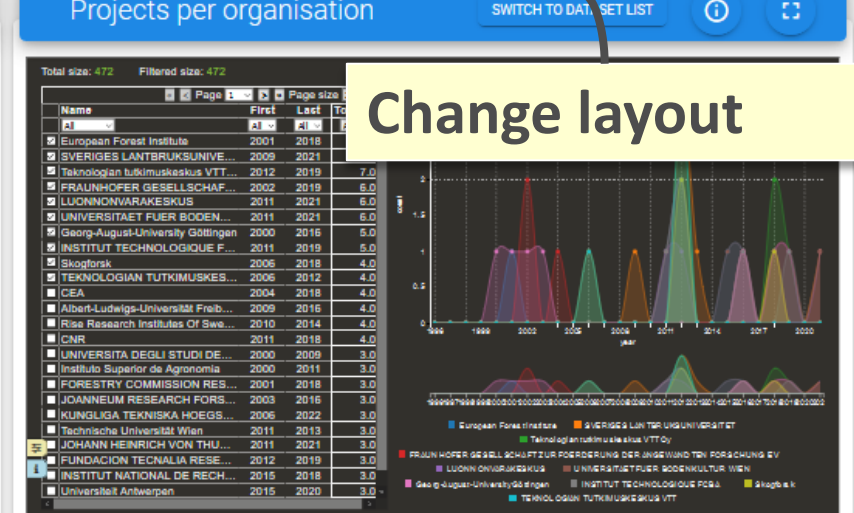

 $\blacksquare$ 

| Organisations            | list     |              | SWITCH TO DATASET LIST | 0 | • |
|--------------------------|----------|--------------|------------------------|---|---|
| Entries: 200             |          |              |                        |   |   |
| emm_affiliation 🛟 Value  | color_or | ganisation 🛟 |                        |   |   |
| "L'UREDERRA, FUN T       | 1.0      | Foundation   |                        |   |   |
| AALTO-KORKEAKOU T        | 2.0      | Company      |                        |   |   |
| AGENCIA ESTATAL T        | 1.0      | Company      |                        |   |   |
| AGROBIO INSTITUTE T      | 1.0      | Company      |                        |   |   |
| AIMPLAS-ASOCIACI T       | 1.0      | Company      |                        |   |   |
| AIT Austrian Institute T | 2.0      | Company      |                        |   |   |
| Akzo Nobel Hilden G T    | 1.0      | Company      |                        |   |   |
| Akzo Nobel Industrial T  | 1.0      | University   |                        |   |   |
| Albert-Ludwigs-Univer T  | 4.0      | University   |                        |   |   |
| Alpha Corporation T      | 1.0      | Company      |                        |   |   |
| ALTERRA B.V. T           | 2.0      | Company      |                        |   |   |
| ALTRI FLORESTAL, SA T    | 1.0 📒    | Company      |                        |   |   |
| ARBIOM SAS T             | 1.0 📒    | Company      |                        |   |   |
| Asociacion Agencia P T   | 1.0 📒    | Company      |                        |   |   |
| Asociacion Agraria Jo T  | 1.0 📒    | Company      |                        |   |   |
| ASSOCIATION UKRA T       | 1.0 📒    | Company      |                        |   |   |
| Axencia Galega De In T   | 1.0 📒    | Company      |                        |   |   |
| BERNER FACHHOC T         | 2.0      | Company      |                        |   |   |
| BIO BASE EUROPE T        | 2.0      | Company      |                        |   |   |
| BIOPROCESS PILOT T       | 1.0 📒    | Company      |                        |   |   |
| Building Research Est T  | 2.0      | Company      |                        |   |   |
| CEA T                    | 4.0      | Company      |                        |   |   |
| CENTRE COR REALE         | 20       | Company      |                        |   |   |

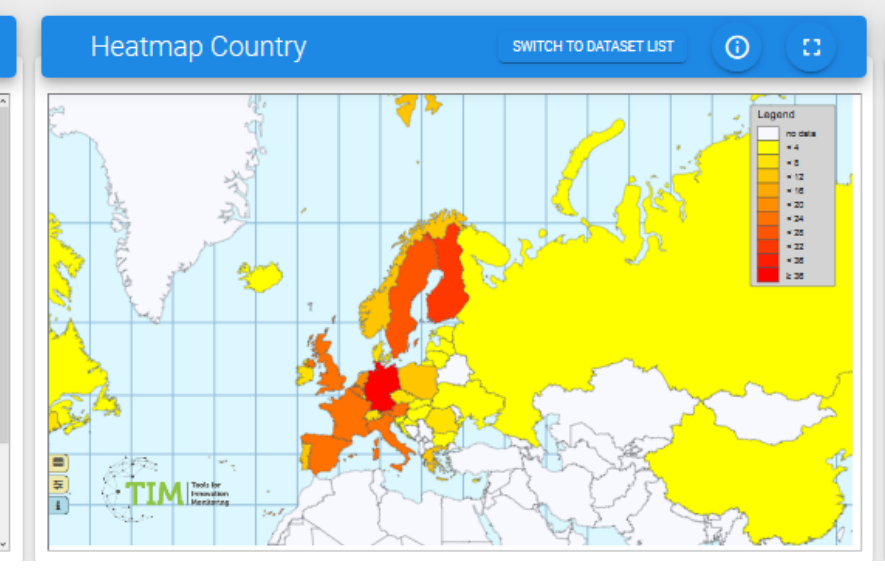

| D     | ocuments                    |                                     | SWITCH TO DATASET LIST                                          | (C)            |
|-------|-----------------------------|-------------------------------------|-----------------------------------------------------------------|----------------|
| P     | Number of documents: 8      | 12                                  | EU project                                                      | 00             |
| The d | levelopment of environm     | entally safe outdoor wood product   | by protection based upon natural oils, while creating a new tub | ure for curr 🤒 |
| =     | Entry type: EU Project      | Entry ID: 1p5 OLK5-C1-1999-40207    | Yhanic 19999                                                    |                |
| Supp  | ort for short term scientif | c masiona (atam) on "mechanical     | erformance of wood and wood products" in the frame of cost a    | chon eð-ex 😗   |
| =     | Entry type: EU Project      | Entry ID: 1p5 1CC2-C1-2000-01005    | Year: 1929                                                      |                |
| Supp  | ort for the organization o  | ta workshop entitle d'imechanical   | erformance of wood and wood products" held in wageningen &      | he netherle 🧐  |
|       | and the countralies         |                                     |                                                                 |                |
| Small | scale wood harvesting to    | ech nology in european forestry and | it's contribution to rural de velopment                         |                |
| =     | Entry type: EU Project      | Entry ID: 1p8 OLK5-C1-1999-01493    | Year: 2000                                                      |                |
| Devel | lopment of a protocol for   | e coefficient wood harve sting on a | native after                                                    | 0              |
| =     | Entry type: bU Project      | Entry ID: 1p8 (OLK5-C1-19/99-00991  | Year: 2000                                                      |                |
| Supp  | ort for the organization o  | ta workshop entitle d"mechanical    | erformance of wood and wood products"held from 12 to 15 spr     | 1 2000 m st 🧐  |
| =     | Entry type, bU Project      | Entry ID: 1p8 1002-01-2008-02018    | Year: 2000                                                      |                |
|       |                             |                                     |                                                                 |                |

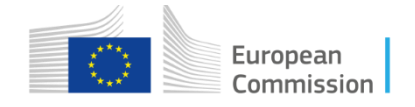

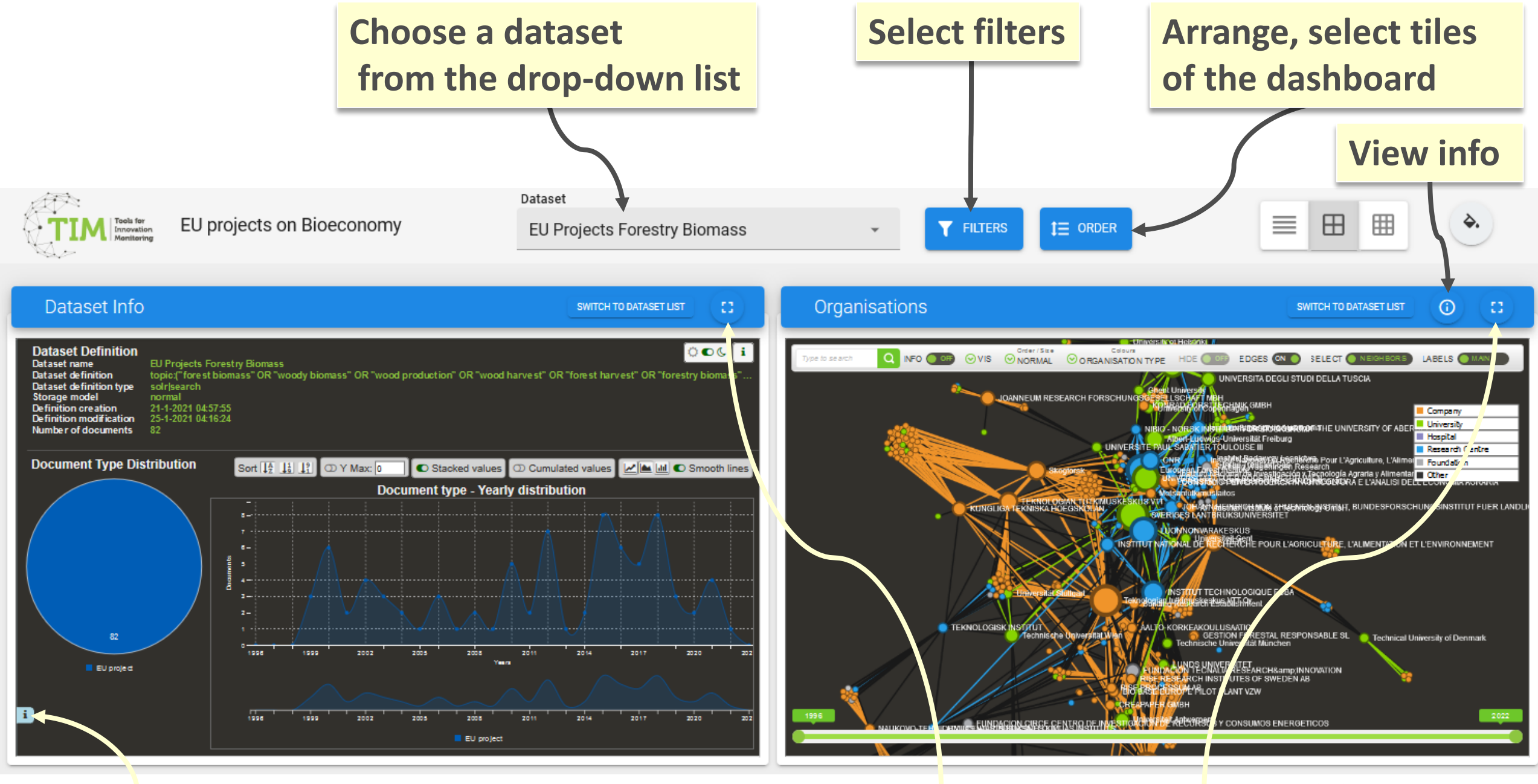

## TIM info

**Click here to maximise window** 

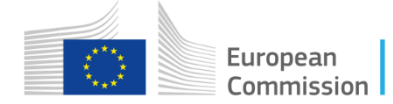

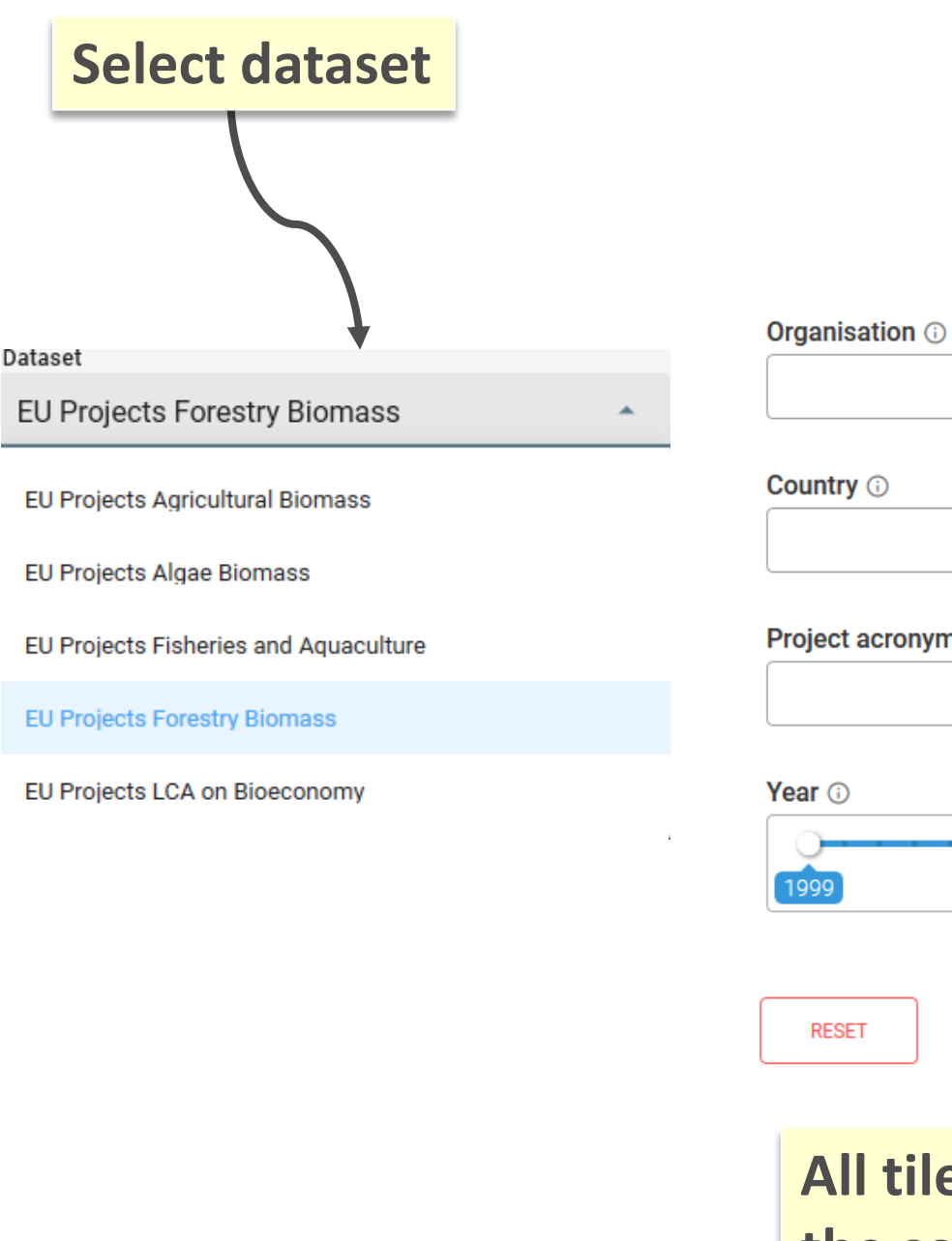

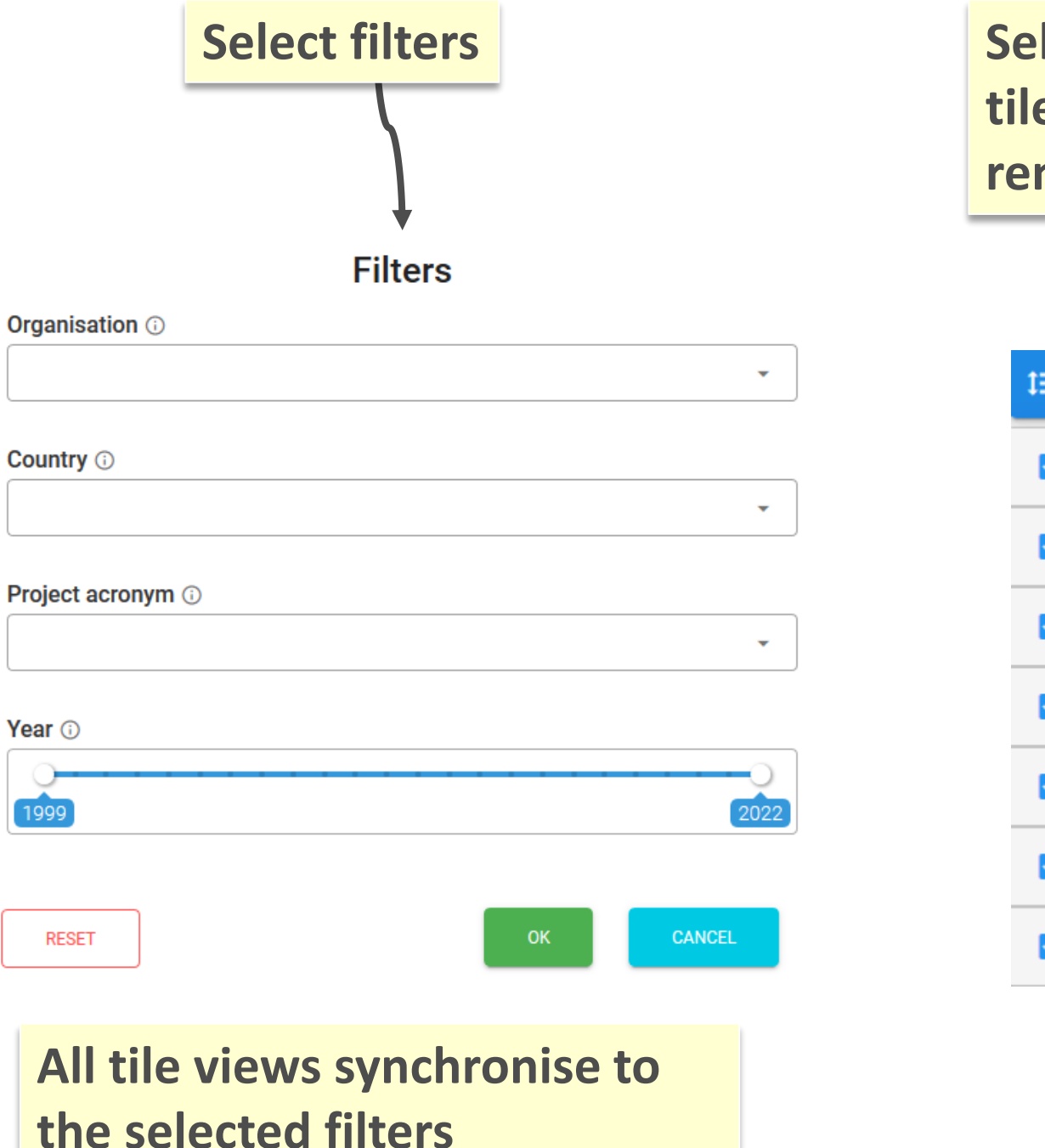

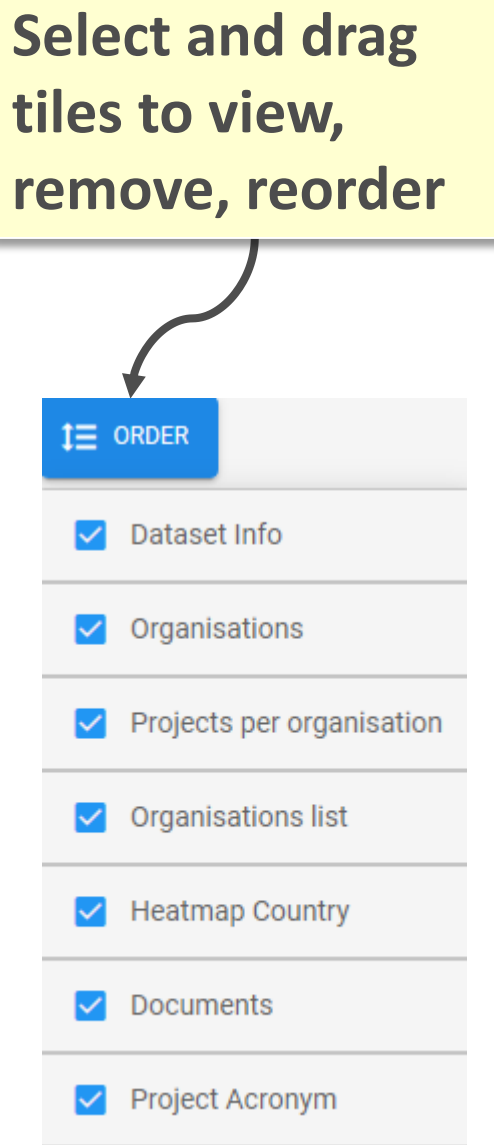

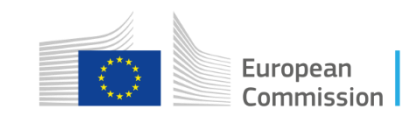

SWITCH TO DATASET LIST view all datasets together for the chosen view

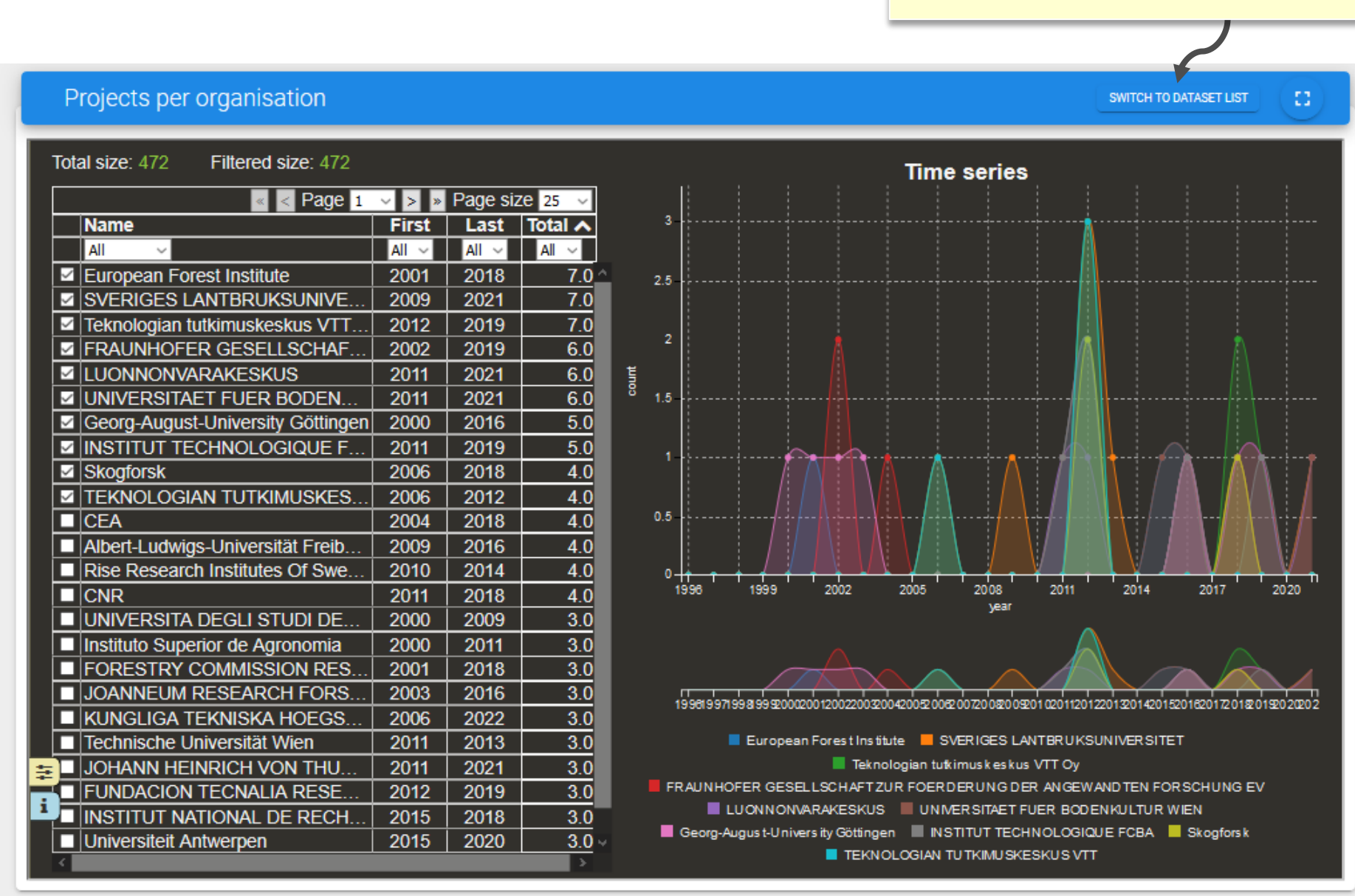

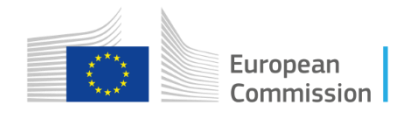

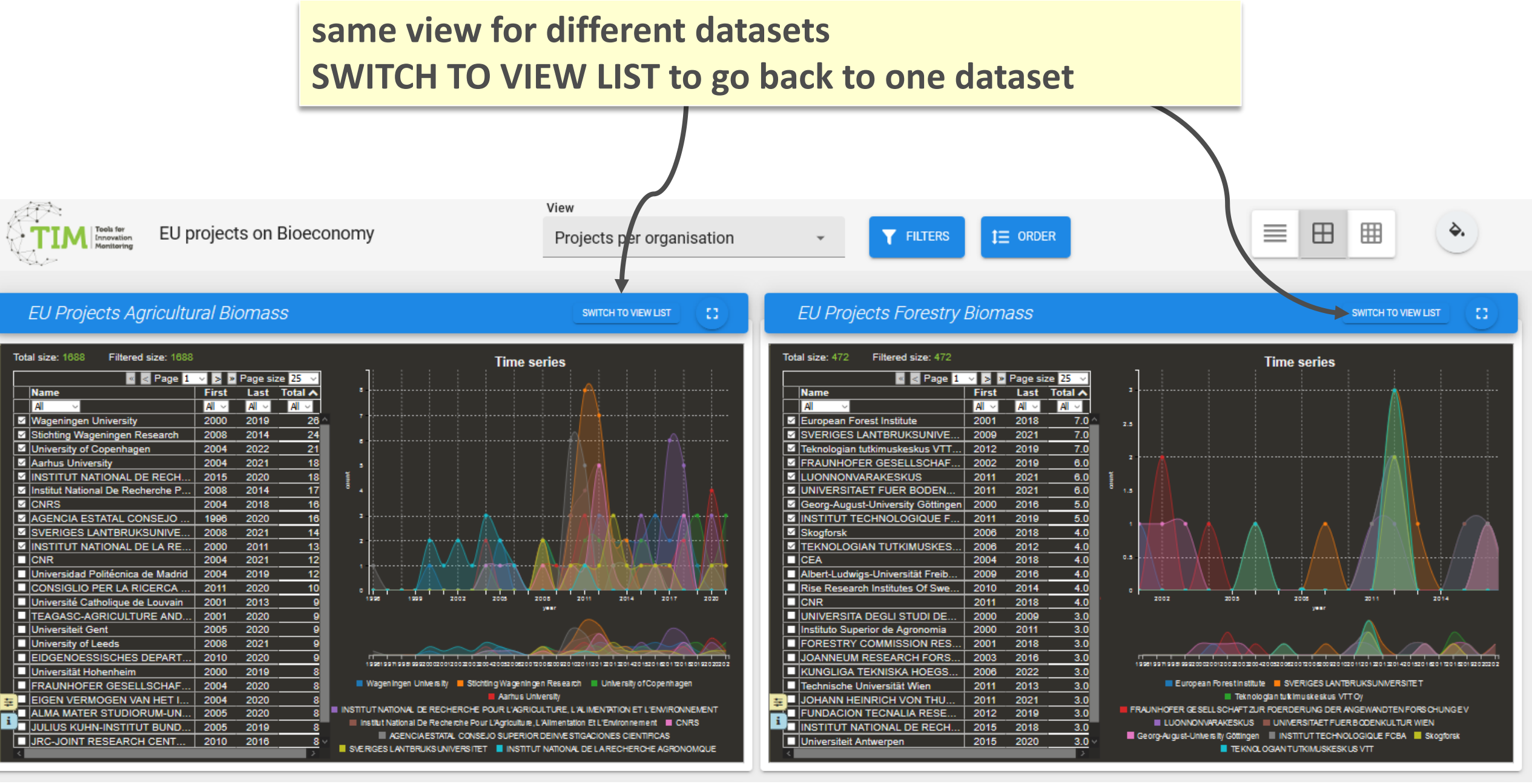

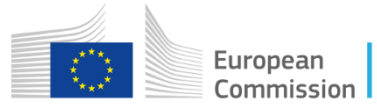

## List of visualisations for each topic (defined by the search query)

1. *Dataset info*: Number of EU research projects per year, matching the search query defined in "dataset definition"

2. *Organisations*: The network graph shows the connections among the organisations involved in the EU research projects.

3. Projects per organisation: Evolution in time of the number of EU research projects per organisation

4. Organisation list. List of all the organisations, their type and related total number of projects (Value) involved in the resulting EU research projects

5. *Heatmap country:* The map shows by colour coding the number of projects per country

6. Documents: List of all EU research projects retrieved by the search query

7. Project acronym: List of all the project acronyms, project names and funding programme (call)

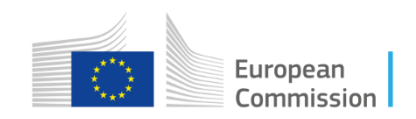

### Number of EU research projects per year

This visualisation represents the number of new research projects related to search query by year. The year refers to the starting year of the project.

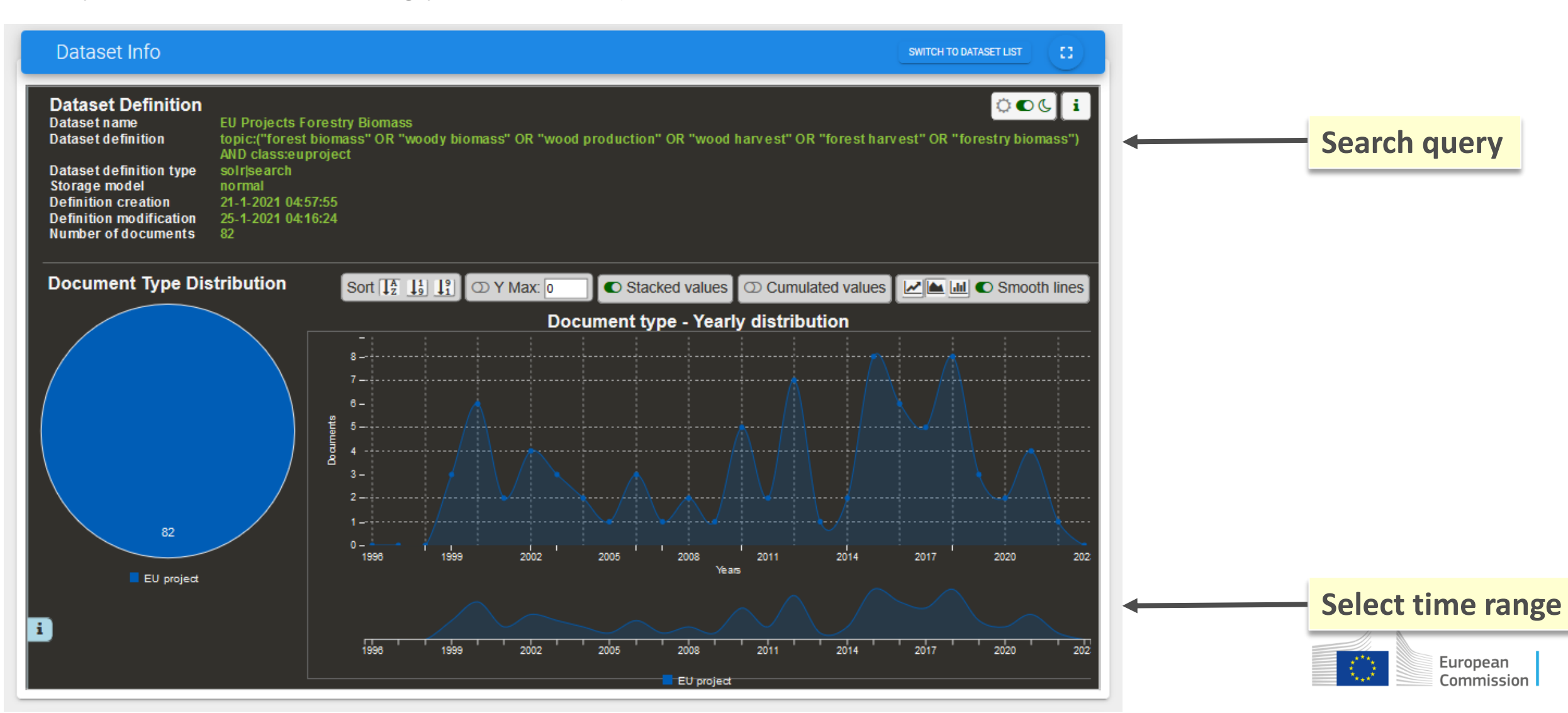

### Network graph of collaborations between organisations in EU research projects

This **network graph** shows the connections among the organisations. It is composed of nodes (organisations) and edges. The size of the nodes is proportional to the number of projects retrieved for each organisation. The edges (lines between two nodes) have a thickness proportional to the number of projects in common between two organisations.

Size of the nodes: Number of projects retrieved for an organisation

Edges (lines between two nodes): Co-occurrence in the same project(s): edge thickness relative to number of projects in common

**Colours:** Nodes are clustered into communities based on their ORGANISATION TYPE. They can also be clustered by MODULARITY, which reflects the connectedness between the nodes, or NEUTRAL.

You can change node complexity and edge complexity in menu **VIS** in the interactive visualisation to adjust the visual complexity of the graph by hiding nodes or edges according to their specific size. You can see the label of a node by hovering over a node.

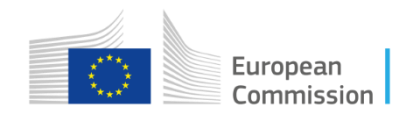

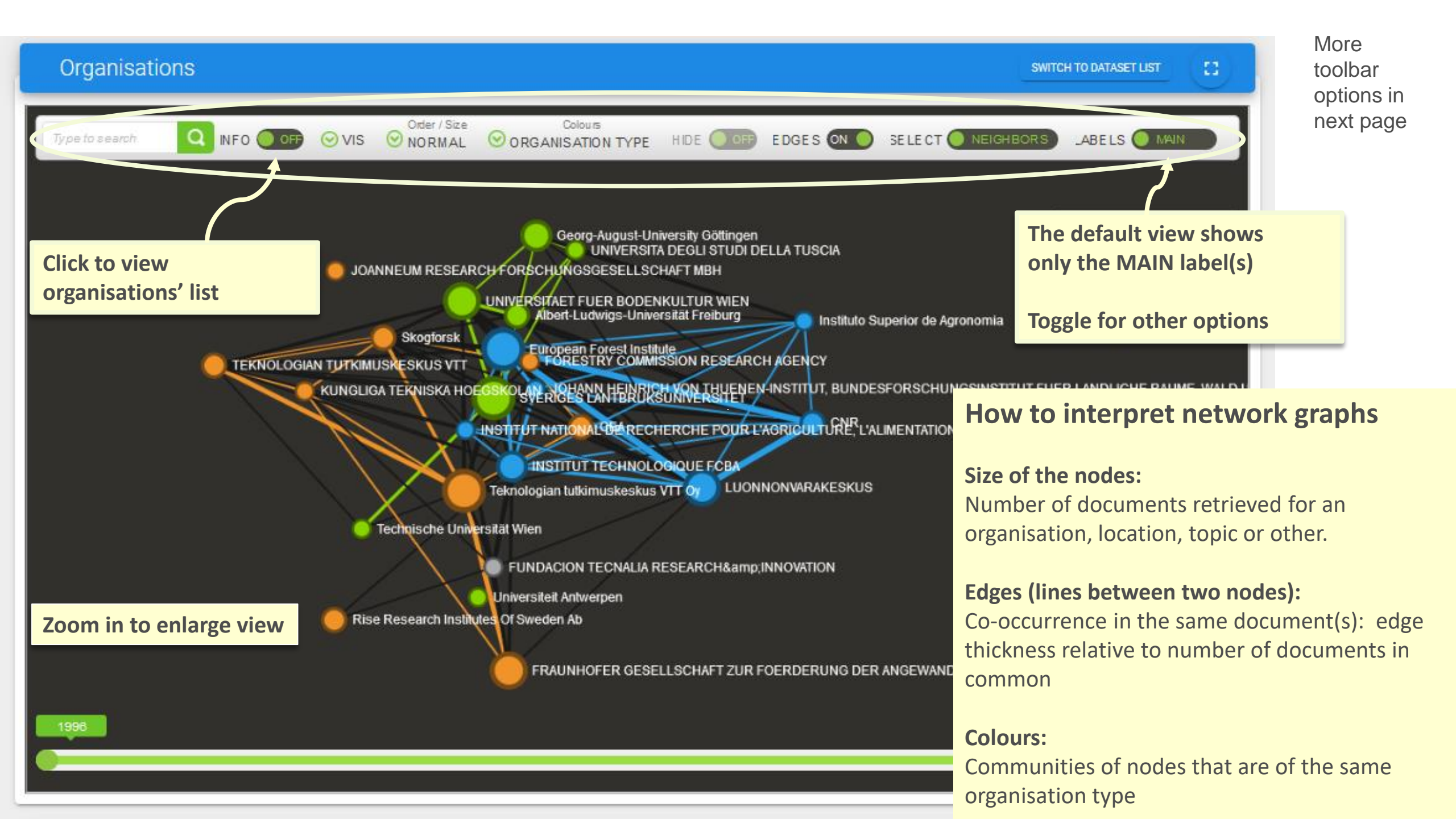

### Network graphs - Toolbar options

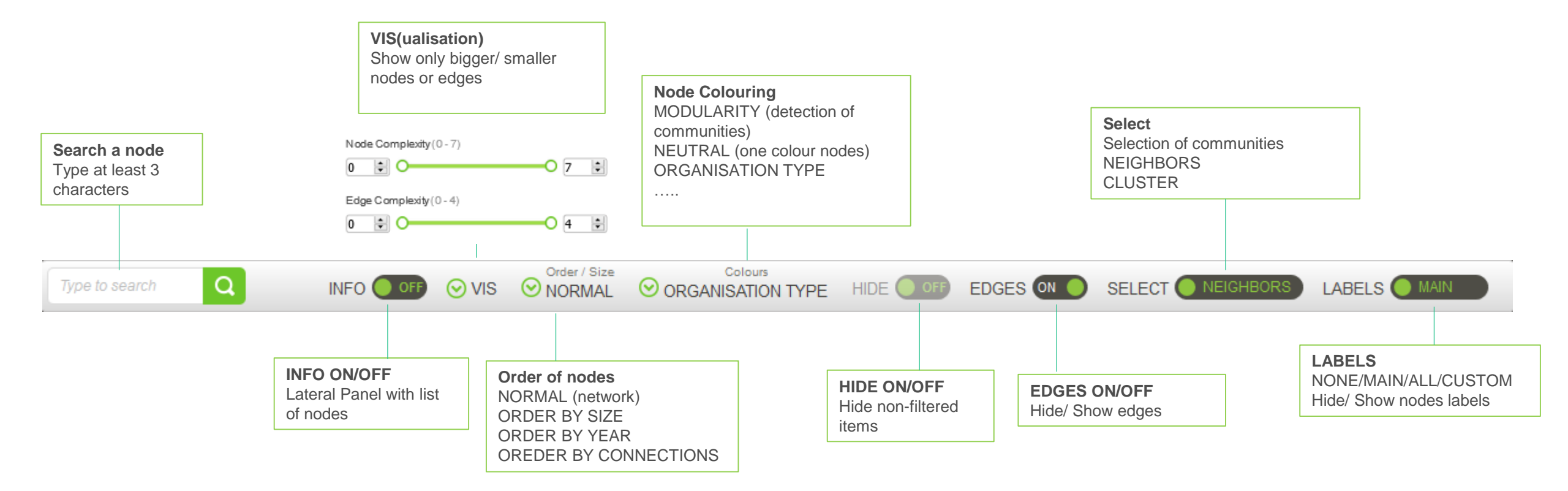

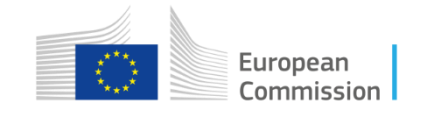

### Network graphs - Toolbar options explained further

#### Search

Search allows searching for a node in the graph. After three or more characters are typed, it suggests the labels of the nodes that coincide with the search. Click on the relevant label and the visualisation will automatically zoom in to the relevant node. If no items are listed after typing at least three characters, the search wasn't able to retrieve any results.

#### Info on/off

When the info is ON a panel appears on the left side of the main panel with the list in alphabetical order of all the nodes of the currently displayed graph. The list is clickable and the view will zoom to the selected node.

#### Vis

This button adjusts the visual complexity of the graph by hiding nodes or edges according to their specific size. Both edge and node size selectors will show in brackets the minimum and maximum sizes of edges or nodes that are currently displayed. These values can be modified by dragging the selector bars. It is possible to adjust both the minimum and the maximum size of edges and nodes. The same can be done to adjust the size of the edges displayed.

#### Order: Normal, Order by size / year / nr of connections

This drop-down menu allows the User to choose between a default (normal) visualisation of the graph or to order the nodes by size, by year or number of connections.

by size: the top left node is the biggest node and the down right one is the smallest

by year: the node that appeared most recently is at the upper-left part of the grid, while the one that appeared first on the bottom-right by number of connections: the most well-connected node is at the upper-left part of the grid, while the most poorly-connected on the bottom-right

The meaning of colours and edges remains unchanged.

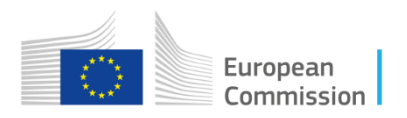

#### **Colours: Organisation type**

This drop-down menu allows choosing the meaning of the colouring of the nodes.

Modularity: each community is coloured with a different colour; the colours highlight communities of nodes that tend to collaborate together Neutral: disables the colouring of the edges and gives the same colour to all nodes

Organisation type: this is the default option for organisation network graphs; colours entity nodes according to the entity type (e.g. company or university); available where nodes represent entities

#### Hide On/Off

Position by default is off. When a filter is active and hide is off, the non-selected items (outfiltered) appear shaded in a very light colour, so that some nodes can still be included in the filter.

When Hide is on, the non-selected items are hidden and therefore do not appear in the visualisation at all.

#### Edges On/Off

The position by default is on and the edges are visible. When turned off, the edges disappear from the graph.

#### Select: Neighbors/Cluster

Select (clicking on a node) the other nodes in the CLUSTER or the NEIGHBORS connected to a node and add them to a filter. Reset the filter at the top (Filters) of the visualisation.

#### Labels Main/None/All

Main: this is the default setting; only the labels of the biggest nodes in the graph are visible None: the labels are not displayed All: all labels are displayed Custom: show labels only for nodes bigger than the node size you select

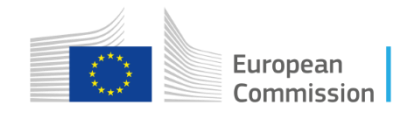

### **Evolution in time of the number of EU research projects per organisation**

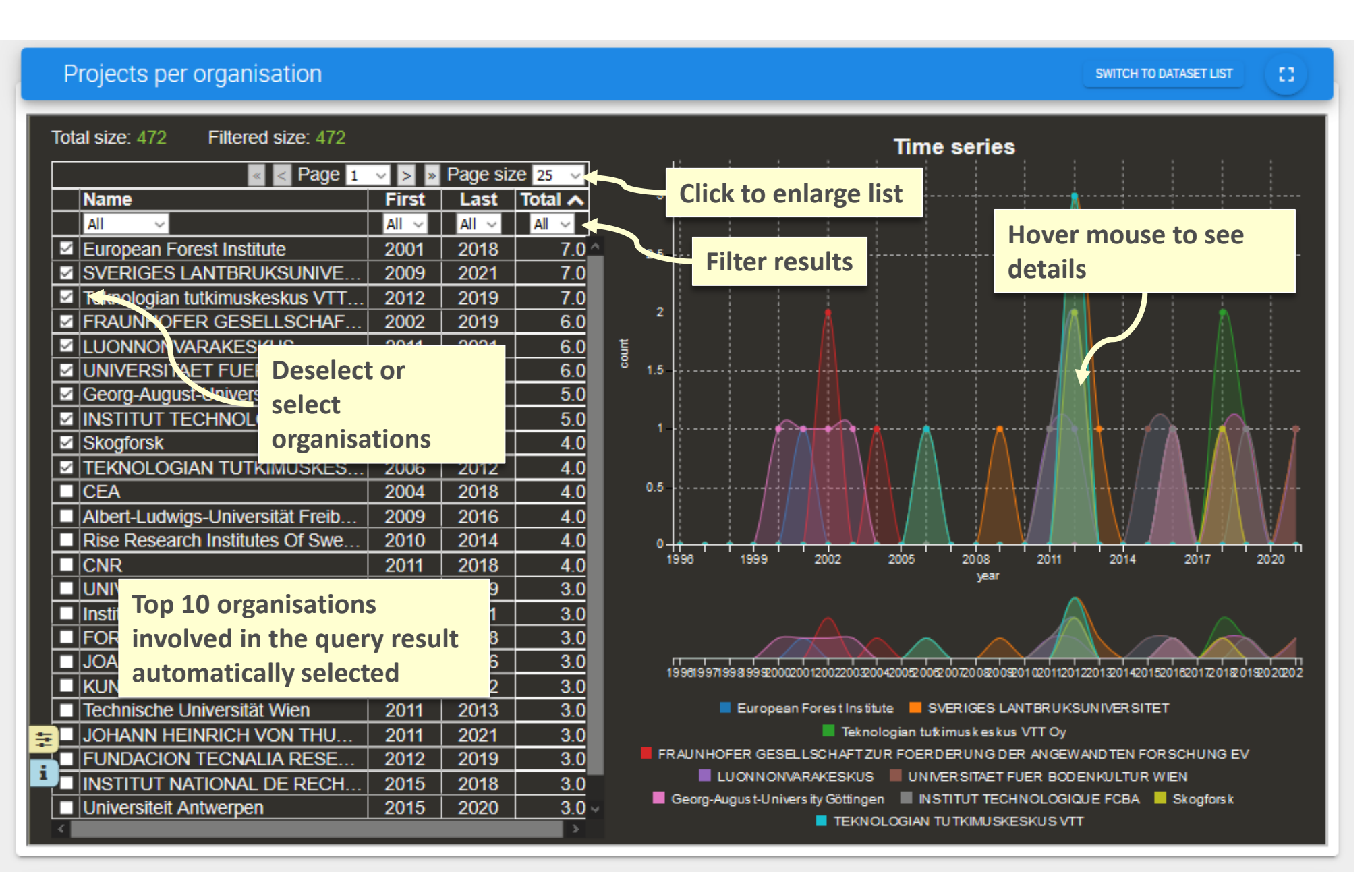

This visualisation represents the evolution in time of the number of research projects per organisation.

The year refers to the starting year of the project. The organisation can be either the coordinator or a participant.

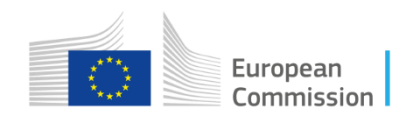

| Projects per organisation          |        |           |          |   |     |                                 |                     |               | SWITCH       | I TO DATASET LI | ST C                                  |   |
|------------------------------------|--------|-----------|----------|---|-----|---------------------------------|---------------------|---------------|--------------|-----------------|---------------------------------------|---|
| Total size: 472 Filtered size: 472 |        |           |          |   |     |                                 | Time se             | ries          |              |                 |                                       |   |
| « < Page 1                         | ~ > »  | Page size | 25 ~     |   | ٦   |                                 |                     |               |              |                 |                                       |   |
| Name                               | First  | Last To   | otal 木   |   | 3 - |                                 |                     |               |              |                 |                                       |   |
| All 🗸                              | All 🗸  | All ~     | All ~    |   |     |                                 |                     |               |              |                 |                                       |   |
| European Forest Institute          | 2001   | 2018      | 7.0      |   | 2.5 |                                 |                     |               |              |                 |                                       |   |
| SVERIGES LANTBRUKSUNIVE            | 2009   | 2021      | 7.0      |   |     |                                 |                     |               |              |                 |                                       |   |
| Teknologian tutkimuskeskus VTT     | 2012   | 2019      | 7.0      |   | _   |                                 |                     |               |              |                 |                                       |   |
| FRAUNHOFER GESELLSCHAF             | 2002   | 2019      | 6.0      |   | 2   |                                 |                     |               |              |                 |                                       |   |
| LUONNONVARAKESKUS                  | 2011   | 2021      | 6.0      | Ĩ |     |                                 |                     |               |              |                 |                                       |   |
| VINIVERSITAET FUER BODEN           | 2011   | 2021      | 6.0      | 8 | 1.5 |                                 |                     |               |              |                 |                                       |   |
| Georg-August-University Göttingen  | 2000   | 2016      | 5.0      |   |     |                                 |                     |               |              |                 |                                       |   |
| INSTITUT TECHNOLOGIQUE F           | 2011   | 2019      | 5.0      |   | 1   |                                 |                     |               |              |                 |                                       |   |
| Skogforsk Skogforsk                | 2006   | 2018      | 4.0      |   | Ċ   |                                 |                     |               |              |                 | AA + I                                |   |
| TEKNOLOGIAN TUTKIMUSKES            | 2006   | 2012      | 4.0      |   |     |                                 |                     |               |              |                 |                                       |   |
| CEA                                | 2004   | 2018      | 4.0      |   | 0.5 |                                 |                     |               |              | ····            | · · · · · · · · · · · · · · · · · · · |   |
| Albert-Ludwigs-Universität Freib   | 2009   | 2016      | 4.0      |   |     |                                 |                     |               |              |                 |                                       |   |
| Rise Research Institutes Of Swe    | 2010   | 2014      | 4.0      |   | ۰-  |                                 |                     | - V           |              |                 |                                       | Ļ |
|                                    | 2011   | 2018      | 4.0      |   | 1!  | 996 1999 2002                   | 2005 200            | )8 20<br>Angr | 011 20       | 14 2017         | 2020                                  |   |
|                                    | 2000   | 2009      | 3.0      |   |     |                                 | ,                   |               |              |                 |                                       |   |
| Hover mouse on an orga             | nisati | on 🔼      | 3.0      |   |     |                                 |                     |               |              |                 |                                       |   |
| FURESTRT COMMISSION RES            | 2001   | 2018      | 3.0      |   |     |                                 |                     |               |              |                 |                                       |   |
| JOANNEUM RESEARCH FORS             | 2003   | 2016      | 3.0      |   | 1   | 9951997199819990000002002002    | 2004200520052007200 | 20020102      | 112012201320 | 1.0015201620172 | 20122010202002                        | 1 |
| KUNGLIGA TEKNISKA HOEGS            | 2006   | 2022      | 3.0      |   |     | 556755775567552.0002.002.002    |                     | 1200201020    | 511201220120 |                 | .012012020202                         |   |
| Technische Universität Wien        | 2011   | 2013      | 3.0      |   |     |                                 |                     |               | RUKSUNIVE    | RSITET          |                                       |   |
| JOHANN HEINRICH VON THU            | 2011   | 2021      | 3.0      |   |     |                                 |                     |               | Оy           |                 |                                       |   |
| FUNDACION TECNALIA RESE            | 2012   | 2019      | 3.0      |   | FR  | AUNHOFER GESELLSCHAFT           | ZUR FOERDERUN       | NG DER AN     | IGEWANDTE    | N FORSCHUN      | GEV                                   |   |
| INSTITUT NATIONAL DE RECH          | 2015   | 2018      | 3.0      |   |     | LUONNON AR AKESKU:              |                     | AETFUER       | BODENKUL     | TUR WIEN        |                                       |   |
| Universiteit Antwerpen             | 2015   | 2020      | 3.0 -    |   |     | Georg-August-University Götting |                     | TECHNOL       | OGIQUE FCI   | BA Skogfo       | ors k                                 | S |
|                                    |        |           | <b>*</b> |   |     |                                 | IOLOGIAN TUTKIN     | IU SKESKU     | ISVIT        |                 |                                       |   |

Hover over an organisation to highlight the evolution in time of the number of research projects for this organisation.

Select a different time span to view only projects in the selected period

### Select a different time span

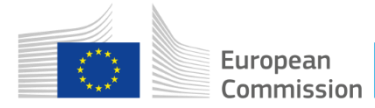

### List of organisations involved in the resulting EU research projects

| Organisations list       |                          | SWITCH TO DATASET LIST          |   |
|--------------------------|--------------------------|---------------------------------|---|
| Entries: 200             |                          |                                 | ^ |
| emm_affiliation 🛟        | Value Color_organisation | Sort organisations by name.     |   |
| "L'UREDERRA, FUN 👅       | 1.0 Foundation           | tion value (number of projects) |   |
| AALTO-KORKEAKOU 🔻        | 2.0 Compai               | any value (number of projects)  |   |
| AGENCIA ESTATAL T        | 1.0 Compar               | any or type of organisation     |   |
| AGROBIO INSTITUTE 🔻      | 1.0 Compai               | any                             |   |
| AIMPLAS-ASOCIACI T       | 1.0 <u></u> Compar       | any                             |   |
| AIT Austrian Institute T | 2.0 Compar               | any                             |   |
| Akzo Nobel Hilden G 👅    | 1.0 Compai               | any                             |   |
| Akzo Nobel Industrial T  | 1.0 Universi             | sity                            |   |
| Albert-Ludwigs-Univer T  | 4.0 Universi             | sity                            |   |
| Alpha Corporation T      | 1.0 Compar               | any                             |   |
| ALTERRA B.V. T           | 2.0 <u>Compa</u>         | any                             |   |
| ALTRI FLORESTAL, SA T    | 1.0 Compai               | any                             |   |
| ARBIOM SAS T             | 1.0 Compar               | any                             |   |
| Asociacion Agencia P T   | 1.0 Compai               | any                             |   |
| Asociacion Agraria Jo T  | 1.0 Compar               | any                             |   |
| ASSOCIATION UKRA T       | 1.0 Compai               | any                             |   |
| Axencia Galega De In T   | 1.0 Compar               | any                             |   |
| BERNER FACHHOC T         | 2.0 Compar               | any                             |   |
| BIO BASE EUROPE T        | 2.0 Compai               | any                             |   |
| BIOPROCESS PILOT T       | 1.0 Compar               | any                             |   |
| Building Research Est 🔻  | 2.0 Compar               | any                             |   |
| CEA T                    | 4.0 Compar               | any                             |   |
| CENTRE FOR RENE T        | 2.0 Compai               | any                             | ~ |

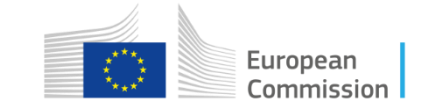

### Heatmap country

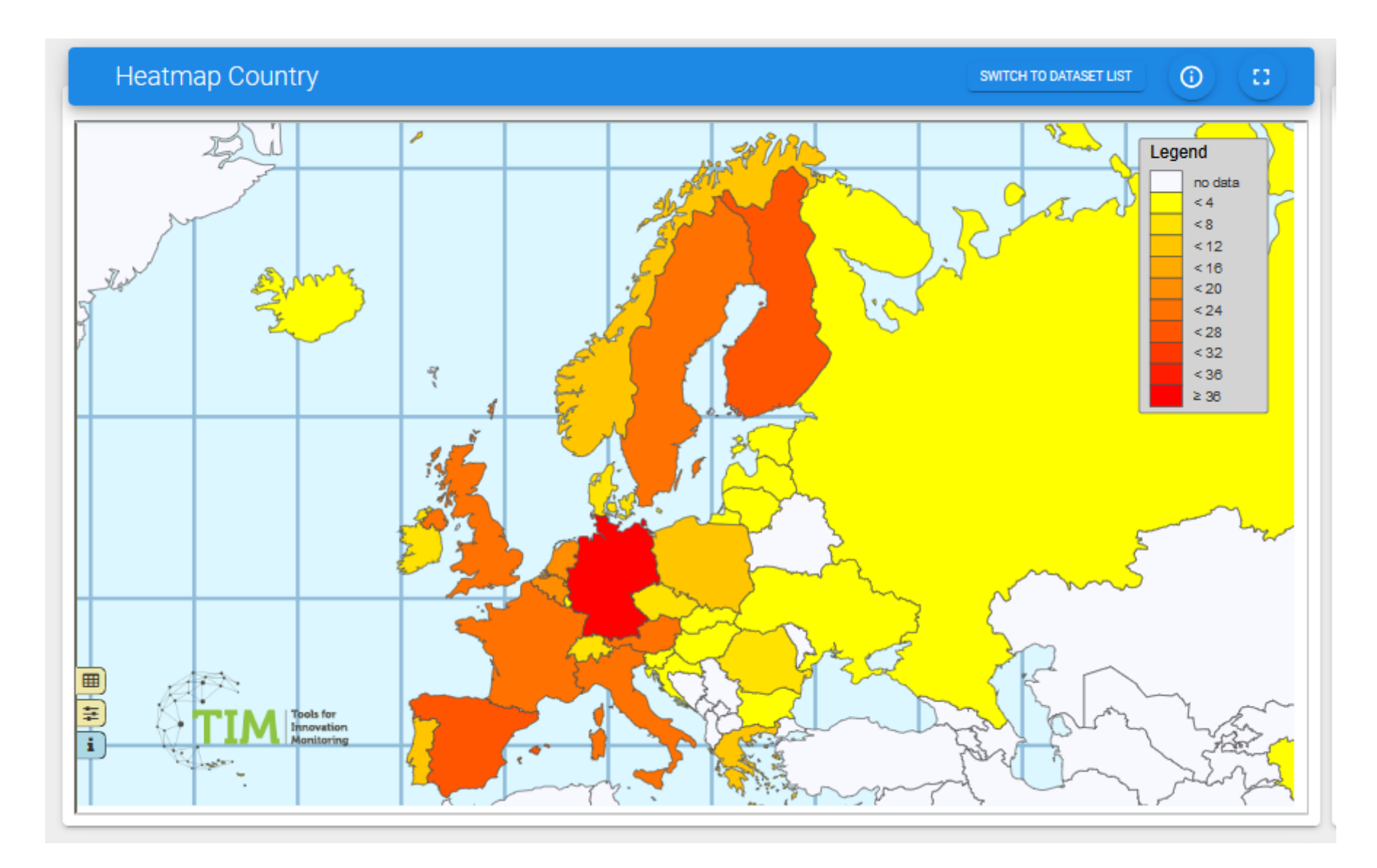

The gradation of colours in the countries indicates the number of documents in the specific country.

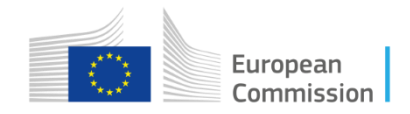

### List of EU research projects

| Documents switch to dataset List                                                                                                    |   |
|----------------------------------------------------------------------------------------------------|---|
| Number of documents: 82<br>The development of environmentally safe outdoor wood products by protection based upon natural oils, while creating a new future for curr                                                                            |   |
| Entry type: EU Project Entry ID: fp5_QLK5-CT-1999-49207 Year: 1999 Support for short term scientific missio Change sort order rmance of wood and wood products" in the frame of cost action e8-ex                                               | • |
| Entry type: EU Project Entry ID: 1p5_ICC2-CT-2000-01005 Year. 1999 Support for the organisation of a workshop entitled "mech Select different time period ingen/the netherla Entry type: EU Project Entry ID: fp5_ICC2-CT-1999-02072 Year. 1999 | • |
| Small scale wood harvesting technology in european forestry and it's contribution to rural development                                                                                                    | • |
| Development of a protocol for ecoefficient wood harvesting on sensitive sites           Entry type:         EU Project         Entry ID: fp5_QLK5-CT-1999-00991         Year: 2000                                                              | • |
| Support for the organisation of a workshop entitled "mechanical performance of v Order, all types il 2000 in st                                                                                                    | • |
| Sustainability of purpose-grown forests: safeguarding biodiversity and developing competitiveness of wood products                                                                                                    | • |

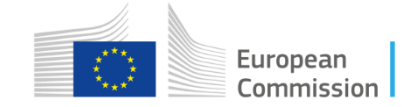

| Documents                                                      | SWITCH TO DATASET LIST                                                           |                                                                                                    |
|----------------------------------------------------------------|----------------------------------------------------------------------------------|----------------------------------------------------------------------------------------------------|
| Number of documents: 82                                        | C Euproject<br>↓ <sup>A</sup> Year, Type ↓ ✓ − 1999 + → − 2022 + Ohighlight text |                                                                                                    |
| The development of environmentally safe outdoor wood produ     | cts by protection based upon natural oils, while creating a new future for curr  |                                                                                                    |
| Entry type: EU Project Entry ID: fp5_QLK5-CT-1999-40207        | Year. 1999                                                                       |                                                                                                    |
| Support for short term scientific missions (stsm) on "mechanic | al performance of wood and wood products" in the frame of cost action e8-ex      |                                                                                                    |
| Entry type: EU Project Entry ID: fp5_ICC2-CT-2000-01005        | Year: 1999                                                                       |                                                                                                    |
| Support for the organisation of a workshop entitled "mechanic  | al performance of wood and wood products" held in wageningen/the netherla        |                                                                                                    |
| Entry type: EU Project Entry ID: fp5_ICC2-CT-1999-02072        | Year: 1999                                                                       |                                                                                                    |
| Small scale wood harvesting technology in european forestry a  | Ind it's contribution to rural development                                       | Expanded Views                                                                                                    |
| Entry type: EU Project Entry ID: fp5_QLK5-CT-1999-01493        | Year. 2000                                                                       |                                                                                                    |
| Development of a protocol for ecoefficient wood harve sting or | a sensitive sites                                                                | Development of a protocol for ecoefficient wood harvesting on sensitive sites                                                                                                    |
| Entry type: EU Project Entry ID: fp5_QLK5-CT-1999-00991        | Year. 2000                                                                       | Entry type: EU Project Entry ID: fp5_QLK5-CT-1999-00991 Year: 2000                                                                                                    |
| Support for the organisation of a workshop entitled "mechanic  | al performance of wood and wood products" held from 12 to 15 april 2000 in st    | -<br>NATIONAL RESEARCH COUNCIL OF ITALY, UNIVERSITY OF HELSINKI, COILLTE TEORAN<br>BLUSTECH OM NATIONAL UNIVERSITY OF IRELAND, DUBLIN                                                                          |
| Entry type: EU Project Entry ID: fp5_ICC2-CT-2000-02018        | Year: 2000                                                                       |                                                                                                    |
| Sustainability of purpose-grown forests: safeguarding biodiver | sity and developing competitiveness of wood products                             | Forest machinery interacts considerably with the environment, and improper selection, operation an<br>environmental impacts, particulally on sensitive sites e.g. soft soil, steep terrain, etc). By selecting |
|                                                                |                                                                                  | an importal corrections of the outline and extraction property can be minimized. This project of                                                                                                    |

Organisation

integrantes the stages in the wood chain from cutting the tree to its extraction from the forest. The prote elements in the chain) that integrate the selection, operation and use of the various machines involved Europe. The aim is to use this to achieve cost effective expiriendly operations which at the same time a

### List of EU research projects acronyms

| Project Acronym    | ۱  |         |                            |                      | SWITCH                    | TO DATASET LIST |   |                 |
|--------------------|----|---------|----------------------------|----------------------|---------------------------|-----------------|---|-----------------|
| Entries: 76        |    |         |                            |                      |                           |                 | ^ |                 |
| emm_acronym        | \$ | Value 🗘 | title 🗘                    | Call for proposal o  | link                      |                 |   |                 |
| ADVANCED_SAR       | T  | 1.0     | Advanced Techniques fo     | FP7-SPACE-2013-1     | https://cordis.europa.eu/ |                 |   | Sort by the d   |
| AfriVeg            | T  | 1.0     | Assessment of African V    | H2020-MSCA-IF-2016   | https://cordis.europa.eu/ |                 |   |                 |
| ASFORCLIC          | T  | 1.0     | Adaption strategies in fo  | H2020-WIDESPREAD-2   | https://cordis.europa.eu/ |                 |   |                 |
| B4EST              | T  | 1.0     | Adaptive BREEDING for      | H2020-BB-2017-2      | https://cordis.europa.eu/ |                 |   |                 |
| BACCARA            | T  | 1.0     | Biodiversity And Climate   | FP7-KBBE-2008-2B     | https://cordis.europa.eu/ | _               |   | List of all the |
| BASAJAUN           | T  | 1.0     | BASAJAUN - Building A      | H2020-RUR-2019-1     | https://cordis.europa.eu/ |                 |   |                 |
| BIO-AEROSOLS       | T  | 1.0     | Aerosols in fixed-bed bio  | FP5-EESD             | https://cordis.europa.eu/ | _               |   | acionyms, p     |
| Bioenergy4Business | T  | 1.0     | Uptake of Solid Bioener    | H2020-LCE-2014-3     | https://cordis.europa.eu/ |                 |   | names and       |
| CARBONSINK-LBA     | T  | 1.0     | The future of the tropical | FP5-EESD             | https://cordis.europa.eu/ | -               |   | programma       |
| CASTLE             | T  | 1.0     | Careers in Sustainability  | FP7-PEOPLE-2012-ITN  | https://cordis.europa.eu/ | -               |   | programme       |
| CLIMPRO            | T  | 1.0     | Climate proofing future f  | H2020-MSCA-IF-2019   | https://cordis.europa.eu/ |                 |   |                 |
| COST ACTION E8     | T  | 1.0     | Support for the organisat  | FP5-INCO 2           | https://cordis.europa.eu/ | _               |   |                 |
| DOFOCO             | T  | 1.0     | Do forests cool the Earth  | ERC-2009-StG         | https://cordis.europa.eu/ |                 |   |                 |
| DOMOHEAT           | T  | 1.0     | Tertiary heating systems   | FP6-2005-TREN-4      | https://cordis.europa.eu/ | -               |   |                 |
| DoMWoB             | T  | 1.0     | DOVETAILED MASSIVE         | H2020-MSCA-IF-2020   | https://cordis.europa.eu/ |                 |   |                 |
| ECHAINE            | T  | 1.0     | Energy wood production     | FP5-EESD             | https://cordis.europa.eu/ | _               |   |                 |
| EcoBioMass         | T  | 1.0     | EcoBioMass – harvestin     | H2020-SMEINST-2-201  | https://cordis.europa.eu/ |                 |   |                 |
| ECOWOOD            | T  | 1.0     | Development of a protoc    | FP5-LIFE QUALITY     | https://cordis.europa.eu/ |                 |   |                 |
| EOMonDis           | T  | 1.0     | Bringing Earth Observati   | H2020-EO-2015        | https://cordis.europa.eu/ |                 |   |                 |
| ERIFORE            | T  | 1.0     | Research Infrastructure f  | H2020-INFRADEV-1-20  | https://cordis.europa.eu/ |                 |   |                 |
| ESTABLISH          | T  | 1.0     | Molecular ecophysiology    | FP5-LIFE QUALITY     | https://cordis.europa.eu/ |                 |   |                 |
| EUCANwin           | T  | 1.0     | European – Canadian p      | H2020-LC-SC3-2020-NZ | https://cordis.europa.eu/ |                 |   |                 |
| FODEX              | T  | 1.0     | Tropical Forest Degradat   | ERC-2017-STG         | https://cordis.europa.eu/ |                 | ~ |                 |

### ifferent fields

project oroject funding (call)

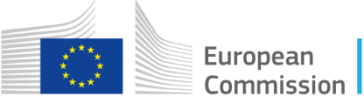

Find more info about TIM on the website of the Competence Centre on Text Mining and Analysis

**Tutorials & Documentation** 

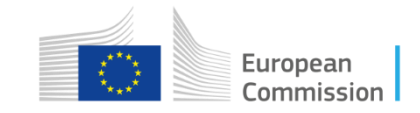